# F 系列仿真器软件说明 V1.53

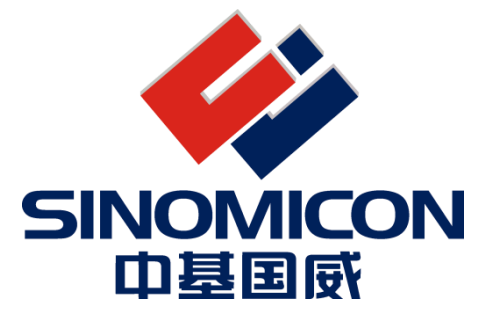

上海中基国威电子股份有限公司

SHANGHAI SINOMICON ELECTRONICS CO., LTD

我司保留对产品在可靠性、功能和设计方面的改进作进一步说明的权利 用户手册的更改, 恕不另行通知

# 目录

| 1 | 产品简介                                          | - 3 -  |
|---|-----------------------------------------------|--------|
| 2 | 硬件接口                                          | - 3 -  |
| 3 | 软件接口                                          | 3 -    |
|   | <ul><li>3.1 软件安装</li><li>3.2 软件使用说明</li></ul> | - 3 -  |
|   | 3.2.1 DEVICE 芯片选型                             | - 4 -  |
|   | 3.2.2 DEBUG 设置                                | - 4 -  |
|   | 3.2.3 UTILITIES 配置                            | 6-     |
| 4 | 程序下载仿真                                        | - 7 -  |
| 5 | 仿真问题排查                                        | - 9 -  |
|   | 5.1 无法正常仿真,进行下列排查                             | 9-     |
|   | 5.2 安装包安装后无法看到驱动                              |        |
|   | 5.3 仿真器界面受限                                   | - 10 - |

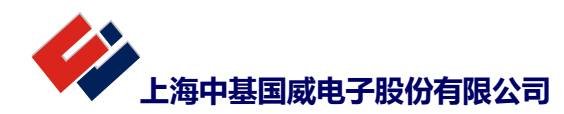

## 1 产品简介

本文主要介绍F系列仿真器的软件配置情况。仿真器所支持芯片支持3个程序断点,同时支持其他一个条件断点,支持正常的调试功能,支持内部寄存器,RAM/ROM的查看。软件界面基于 keil c51 平台,支持汇编和C编译器。

## 2 硬件接口

▶ 仿真器硬件接口根据不同型号芯片支持两种调试方式,除电源外其他管脚连接如下:

一种4线调试口,下载是需接TCK和TDI两个管脚,仿真时需接为TCK,TDI,TMS,TD0四个管脚

一种为单线调试口,下载和调试仅需接 SWE 管脚即可

- ▶ VCC 为电源接口, GND 为地线;
- ▶ V12 为高压输出,目前产品无需应用

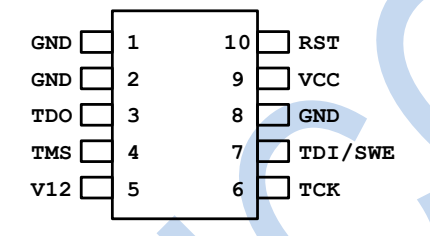

## 3 软件接口

#### 3.1 软件安装

- ➤ 需安装 KEIL 51 平台(Keil uVision4),建议安装版本为 c51v952.rar 版本(芯片内部测试时使用 版本)。
- ▶ F系列安装包: KEIL\_51\_插件\_V2.0.rar。

单击 PackageFiles (部分杀毒软件提示,请选择允许允许),出现下图,再选择好安装目录后,单击"安装仿真驱动组件"即可。

|              | PackageFiles                                                 | × |
|--------------|--------------------------------------------------------------|---|
|              | 正在计算总空间<br>需要空间大小: 23.840 M<br>开始根据您的送择拷贝相关文件<br>安装成功,开始使用吧! |   |
| $\mathbf{C}$ | 安装完成提示                                                       |   |
|              |                                                              | _ |
|              | 请选择Kei则在目录 选择安装路径<br>D:\soft\keil_51                         |   |
|              | 安装仿真器驱动组件                                                    |   |

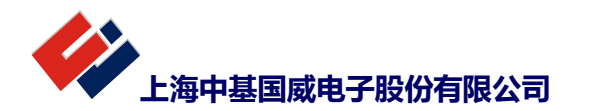

3.2 软件使用说明

3.2.1 Device 芯片选型

正式版本,芯片选型时会出现红色标示文字。

| 📱 Options for Target 'Target 1'           | ×                                                                                                    |   |
|-------------------------------------------|----------------------------------------------------------------------------------------------------|---|
| Device   Target   Output   Listing   User | C51   A51   LX51 Locate   LX51 Misc   Debug   Utilities                                                                                                    | 1 |
| SINOMICON MCU Database                    |                                                                                                    |   |
| Vendor: SINOMICON                         |                                                                                                    |   |
| Device: F03                               |                                                                                                    |   |
| Toolset: C51                              |                                                                                                    |   |
| Search:                                   | ✓ Use Extended Linker (LX51) instead of BL51                                                                                                    |   |
|                                           | Use Extended Assembler (AX51) instead of A51                                                                                                    |   |
| SINOMICON     F02     F03     F04         | 1T 8051 MCU#,30 I/O lines, 4 16-bit Timers/Counters,<br>3 16-bit PWM, 12CH 12 bit ADC,LED,24CH TK<br>ACP, SPI, UART, WDT, LVD, CCM#,<br>16K Rash Memory, 128 Bytes EEPROM,256 Bytes On-chip RAM, 768 |   |
| 芯片型号                                      | 芯片描述                                                                                                    |   |
|                                           | < >                                                                                                    |   |
| ОК                                        | Cancel Defaults Help                                                                                                    |   |

## 3.2.2 Debug 设置

a: 选择调试驱动,如下图选择为"SINOICON Debug Driver "。另外如果勾选"Run to main"在C语言调试时直接跳到 main 函数。

| C Use Simulator       Settings         □ Limit Speed to Real-Time         □ Load Application at Startup       □ Run to main()         Initialization File:       □ Load Application at Startup       □ Run to main()         Initialization File:       □ Edit       □ Edit         Restore Debug Session Settings       □ Toolbox       □ Toolbox         □ Watch Windows & Performance Analyzer       □ Watch Windows       □ Toolbox         □ Memory Display       □ Driver DLL:       Parameter:         Dailog DLL:       Parameter:       □ Satter:         Dialog DLL:       Parameter:       □ Dialog DLL:       Parameter:         Dialog DLL:       Parameter:       □ Dialog DLL:       Parameter:                                                                                                    | C the Sender                               |                                              |                                                                                     |                                                                                                    | ocare LADI MISC Debds   0 mi |
|----------------------------------------------------------------------------------------------------|--------------------------------------------|----------------------------------------------|-------------------------------------------------------------------------------------|----------------------------------------------------------------------------------------------------|------------------------------|
| Image: Construction of the answer intermediate initialization of the answer initialization of the answer initialization of the ans | Use simulator     Limit Speed to Real-Time |                                              |                                                                                     | • <u>U</u> se: SIN                                                                                                    | DMICON Debug Driver Settings |
| Restore Debug Session Settings         Image: Breakpoints       Image: Dolbox         Image: Breakpoints       Image: Dolbox                                                                                                    |                                            | ✓ Load Applic<br>Initialization File         | ation at Startup 🔽 Run to main()                                                    | Image: Construction of the second second |                              |
| CPU DLL:         Parameter:         Driver DLL:         Parameter:           S8051.DLL                                                                                                    |                                            | Restore Debu<br>Breakpo<br>Watch V<br>Memory | ing Session Settings<br>ints I Toolbox<br>Windows & Performance Analyzer<br>Display |                                                                                                    |                              |
| S8051.DLL         S8051.DLL           Dialog DLL:         Parameter:           DP51.DLL         •>DR8051                                                                                                    |                                            | CPU DLL:                                     | Parameter:                                                                          | Driver DLL:                                                                                                    | Parameter:                   |
| Dialog DLL:         Parameter:         Dialog DLL:         Parameter:           DP51.DLL         oDR8051         TP51.DLL         o51                                                                                                    |                                            | S8051.DLL                                    |                                                                                     | S8051.DLL                                                                                                    |                              |
| DP51.DLL pDR8051 TP51.DLL p51                                                                                                    |                                            | Dialog DLL:                                  | Parameter:                                                                          | Dialog DLL:                                                                                                    | Parameter:                   |
|                                                                                                    |                                            | DDE1 DU                                      | -pDR8051                                                                            | TP51.DLL                                                                                                    | -p51                         |

b: 选中"SINOICON Debug Driver", 后单击 Setting

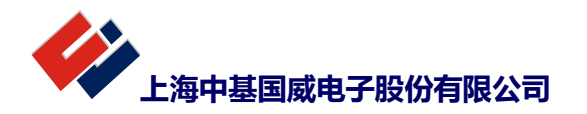

|   | ⊙ <u>U</u> se: | SINOMICON Debug Driver | Settings |   |
|---|----------------|------------------------|----------|---|
| " |                |                        |          | " |

出现下图, 在 Operation 选件中如下图进行勾选。

| Setting Table                                                                                                    |                                                                                                    | ×   |  |
|----------------------------------------------------------------------------------------------------|----------------------------------------------------------------------------------------------------|-----|--|
| Operation Option                                                                                                    | 配置字                                                                                                    | _ ] |  |
| <ul> <li>✓ Include Code Option</li> <li>✓ Erase Chip</li> <li>✓ Program</li> <li>✓ Verify</li> <li>✓ Reset and Run</li> </ul> | 0008: FF 5F A0 A0 5F FF 00 00<br>0010: FF 8F 70 70 8F ED FF FF<br>0018: FF FF FF FF FF FF FF FF<br>0020: FF FF FF FF FF FF FF FF<br>0020: FF FF FF FF FF FF FF FF<br>0030: FF FF FF FF FF FF FF FF<br>0030: FF FF FF FF FF FF FF FF |     |  |
|                                                                                                    | 打开uɪ                                                                                                    |     |  |

c: 单击上图中 Option 选件, 如下图, 可根据实际进行配置, 按确定完成配置。

| Setting Table         X           Operation Option         CFG VORDO           系統的計算「自動設法保存: 软件可配法」         野計洗課           上电磁时 120mS         上电磁时置置,可算           V WIT供能         V BOR使能           BORB电压点         2:11%或者: 60%参见股格           BORB电压点         2:11%或者: 60%参见股格           DORE 展演         0:00000           V WIT供能         V BOR使能           DORE 展演         0:00000           V WIT供能         V BOR使能           DORE 展演         0:00000           V WIT供能         V BOR使能           V WIT 使能         V BOR使能           V WIT 使能         V BOR使能           V WIT 使能         V BOR使能           V WIT 使能         V BOR使能           V WIT 使能         V BOR使能           V WIT 使能         V BOR使能           V WIT 使能         V BOR使能           V WIT 使用         V BOR使能           V WIT 使用         V BOR使能           V WIT 使用         V BOR使能           V WIT 使用         V BOR使用           V WIT 使用         V BOR使用           V BOR 使用         V BOR使用           V BOR 使用         V BOR 使用           V BOR 使用         V BOR ED           V BOR DED         V                                                                                                    |                 |                               |                                  |                                  |                             |
|----------------------------------------------------------------------------------------------------|-----------------|-------------------------------|----------------------------------|----------------------------------|-----------------------------|
| Operation Option                                                                                                    | Setting Table   |                               |                                  |                                  | ×                           |
| CFG MORDO         系統相封神 上电影认选择100C:软件可配置 ● 时钟选择         上电返时 120aS       上电延时都置、可算         ▼ MIT供能 ▼ B08使能       ● D80使能         B08电压点 2.1v或者1.6v参见规格 ▼ <b>以け日2</b> ▼ MIT供能 ▼ B08使能         STT度用 100功能         ▼ MITT供能 ▼ Family ● Family ● | Operation Optio | n                             |                                  |                                  |                             |
| 系統封神       上电超认法择HDC: 软件中國監       时钟选择         上电超时       128aS       上电超时配置、可能         V WD 使能       V BOB使能       108电压点       2.11%素者: 69卷见规格       108日         NSC模式       164       文       164       文       164         W 添加能       164       文       164       文       164       164         W 添加能       164       文       164       文       164       164         W 添加       164       文       164       文       164       164       164         W 添加       164       文       164       文       164       164       164       164       164       164       164       164       164       164       164       164       164       164       164       164       164       164       164       164       164       164       164       164       164       164       164       164       164       164       164       164       164       164       164       164       164       164       164       164       164       164       164       164       164       164       164       164       164       164       164       164       164       1                                                                                                    | _               | CF                            | G WORDO-                         |                                  |                             |
| 上电延射 120aS     「上电延射配置,可保     「                                                                                                    | 系统时钟            | 上电默认选择HEC,                    | 软件可配置                            | •                                | 时钟选择                        |
| ▼ WIT使能       ▼ BDB使能         BOB电压点       2.1V或者1.6V参贝规格          WSCLEA       2.1V或者1.6V参贝规格          WSCLEA       2.1V或者1.6V参贝规格          WSCLEA       2.1V或者1.6V参贝规格          WSCLEA       6.0001          WSCLEA       10M       ✓          WSCLEA       0.0001           WSCLEA       10M       ✓          WSCLEA       0.0001           WSCLEA       10M       ✓          WSCLEA       10M       ✓          WSCLEA       10M       ✓          WSCLEA       10M       ✓          WSCLEA       10M       ✓          WSCLEA       10M       ✓          WSCLEA       10M       ✓          WSCLEA       10M       ✓          WSCLEA       10M       ✓          WSCLEA       10M       ✓          WSCLEA       10M       ✓          WSCLEA       10M       ✓          WSCLEA       10M <td>上电延时</td> <td>128mS</td> <td></td> <td>-</td> <td>上电延时配置,可调</td>                                                                                                    | 上电延时            | 128mS                         |                                  | -                                | 上电延时配置,可调                   |
| BDB电压点       2.1v或者1.6v参见规格       )       )         VDSC模式       1600       // 1000       // 1000         // 振荡器电流       1600       ()       // 1000       // 1000         // 振荡器电流       1600       ()       ()       // 1000       // 1000         // ()       ()       ()       ()       ()       ()       // 1000       // 1000         // ()       ()       ()       ()       ()       ()       ()       ()       ()       ()       ()       ()       ()       ()       ()       ()       ()       ()       ()       ()       ()       ()       ()       ()       ()       ()       ()       ()       ()       ()       ()       ()       ()       ()       ()       ()       ()       ()       ()       ()       ()       ()       ()       ()       ()       ()       ()       ()       ()       ()       ()       ()       ()       ()       ()       ()       ()       ()       ()       ()       ()       ()       ()       ()       ()       ()       ()       ()       ()       ()       ()       ()       ()       ()       ()       (                                                                                                    | ▼ WDT使能         | ▼ BOR使能                       |                                  |                                  |                             |
| PER_ENDER_         X0SC模式       16M       ▲         振荡器电流       16M模式       ●       反馈电阻       16M模式       ●         W/S       ●       ●       ●       ●       ●       ●       ●       ●       ●       ●       ●       ●       ●       ●       ●       ●       ●       ●       ●       ●       ●       ●       ●       ●       ●       ●       ●       ●       ●       ●       ●       ●       ●       ●       ●       ●       ●       ●       ●       ●       ●       ●       ●       ●       ●       ●       ●       ●       ●       ●       ●       ●       ●       ●       ●       ●       ●       ●       ●       ●       ●       ●       ●       ●       ●       ●       ●       ●       ●       ●       ●       ●       ●       ●       ●       ●       ●       ●       ●       ●       ●       ●       ●       ●       ●       ●       ●       ●       ●       ●       ●       ●       ●       ●       ●       ●       ●       ●       ●       ●       ●       ●                                                                                                    | BOR电压点          | 2.1V或者1.6V参见规                 | 机格                               | •                                | 说明2                         |
| XOSC模式       16M       小部時井神配置         振荡器电流       16M模式       反馈电阻       16M模式         「「湖江功能关闭       「 停振检测使能         FILM互用       10D前能       说明1         POK張波时间       200ux滤波       「 快振会测使能         FILM互用       10D前能       说明1         POK張波时间       200ux滤波       「 内部濾波特性         CFG_WORD3       「 RASH使用IAPBit         IAP_PR2       IAP擦写允许,指令可读       「 RASH使用IAPBit         XMP_FR1       IAP擦写允许,指令可读       「 IAP」         IAP_PR2       IAP擦写允许,指令可读       「 IAP」         IAP_PR0       IAP擦写允许,指令可读       「 IAP」         CFG_WORD4       -       -         EBI转种悲波       @nS       「 芯片加密         0000001:       AC FF 00 000       OF F BF 40 40 ^         0000001:       FD F 20 20 DF FF 00 000       00         G協定       取消       軟省值                                                                                                    |                 | CT.                           | C_HORD1                          |                                  |                             |
| 振荡器电流       16M模式       ● 反演电阻       16M模式       ●         CF0_NORD2       ●       ●       ●       ●       ●       ●       ●       ●       ●       ●       ●       ●       ●       ●       ●       ●       ●       ●       ●       ●       ●       ●       ●       ●       ●       ●       ●       ●       ●       ●       ●       ●       ●       ●       ●       ●       ●       ●       ●       ●       ●       ●       ●       ●       ●       ●       ●       ●       ●       ●       ●       ●       ●       ●       ●       ●       ●       ●       ●       ●       ●       ●       ●       ●       ●       ●       ●       ●       ●       ●       ●       ●       ●       ●       ●       ●       ●       ●       ●       ●       ●       ●       ●       ●       ●       ●       ●       ●       ●       ●       ●       ●       ●       ●       ●       ●       ●       ●       ●       ●       ●       ●       ●       ●       ●       ●       ●       ●       ●       ●       <                                                                                                    | XOSC模式          | 16M                           |                                  | •                                | 外部时钟配置                      |
| CPC_PUBL2         ▼ 调试功能关闭       ▼ 停振检测使能         ESTNT复用       IO功能       说明1         POK速波时间       200ux速波       ■         POK速波时间       200ux速波       ■         POK速波时间       200ux速波       ■         POK速波时间       200ux速波       ■         POK速波时间       200ux速波       ■         POK速波时间       200ux速波       ■         POK速波时间       200ux速波       ■         POK速波时间       200ux速波       ■         POK速波時       POK       ■         POK       POK       ■         POK       POK       ■         POK       POK       ■         POK       POK       ■         POK       POK       ■         POK       POK       ■         POK       POK       ■         POK       POK       ■         PER       TAP       PER       TAP         IAP       PEN       TAP       #         IAP       PEN       TAP       #         IAP       PEN       TAP       #         0000000       AC       FF       000000         CPG                                                                                                    | 振荡器电流           | 1684模式 💌                      | 反馈电阻                             | 1600模式                           | •                           |
| ▼ 调试功能关闭       ▼ 停振检测使能         ESTK夏用       IO功能       说明1         POK虑波时间       200us滤波       根据实际情况选择         POK虑波时间       200us滤波       内部滤波特性         CFG_WORD3       CFG_WORD3       FLASH使用IAPBJ         IAP_FR3       IAP擦写允许,指令司读       IAPLFP         IAP_FR2       IAP擦写允许,指令司读       IAPLFP         IAP_FR1       IAP擦写允许,指令司读       IAPLFP         IAP_FR0       IAP擦写允许,指令司读       IAPLFP         IAP_FR0       IAP擦写允许,指令司读       IAPLFP         IAP_FR0       IAP擦写允许,指令司读       IAPLFP         IAP_FR0       IAP擦写允许,指令可读       IAPLFP         IAP_FR0       IAP擦写允许,指令可读       IAPLFP         IAP_FR0       IAP擦写允许,指令可读       IAPLFP         IAP_FR0       IAP擦写允许,指令可读       IAPLFP         Guotode       EFF 800 000 FF BF 400 40 ^ UO 000000000000000000000000000000000                                                                                                    |                 | C.                            | G_WORDZ-                         |                                  |                             |
| NSTN夏用       IU功能       说明1         POE速波时间       200ux速波          POE速波时间       200ux速波          POE速波时间       200ux速波          POE速波时间       200ux速波          POE速波时间       200ux速波          POE速波时间       200ux速波          POE速波时间       200ux速波          CFG_WORD3           IAP_PE3       IAP擔写允许,指令可读          IAP_PE1       IAP擔写允许,指令可读          IAP_PE0       IAP擔写允许,指令可读          CFG_WORD4           主时钟感波       @ns          ①000000:       AC FF 000 00 FF BF 40 40           ①000000:       AC FF 00 00 FF BF 40 40           ①000000:       AC FF 07 07 08 FED FF FF ×                                                  <                                                                                                    | ☑ 调试功能法         | é闭                            | ☑ 停振检                            | 测使能                              |                             |
| POR遊波时间       200us遊波        根据实际情况选择         BOR遊波时间       200us遊波        内部滤波特性         CFG_WORD3         IAP_PR3       IAP擦写允许,指令可读          IAP_PR2       IAP擦写允许,指令可读           IAP_PR1       IAP擦写允许,指令可读           IAP_PR0       IAP擦写允许,指令可读           IAP_PR0       IAP擦写允许,指令可读           CFG_WORD4            E时钟滤波       6mS           ①000000       AC FF 00 00 00 FF BF 40 40 ^          ①0000010       FF BF 70 70 8F ED FF 90 00 00          @m定<                                                                                                    | RSTN复用          | 10功能                          |                                  | -                                | 说明1                         |
| BOR透波时间 200ux透波       内部滤波特性         CFG_WORD3         IAP_PR3       IAP擦写允许,指令可读       FLASH使用IAPBJ         IAP_PR2       IAP擦写允许,指令可读       FLASH使用IAPBJ         IAP_PR2       IAP擦写允许,指令可读       FLASH使用IAPBJ         IAP_PR1       IAP擦写允许,指令可读       「         IAP_PR0       IAP擦写允许,指令可读       「         CFG_WORD4       -       -         定时钟滤波       @nS       -         CFG_WORD4       -       -         ①000000:       AC FF 00 00 FF BF 40 40 ^       -         ①000000:       AC FF 00 00 FF BF 40 40 ^       -         ①000000:       AC FF 00 00 FF BF 00 00       -         ①000000:       AC FF 00 00 FF FF 00 00       -         ①000000:       AC FF 00 00 FF FF 00 00       -         ①000000:       AC FF 00 00       -         ①000000:       AFF 07 07 0 8F ED FF FF       -          @n定       取消       缺省值                                                                                                    | POR滤波时间         | 200us滤波                       |                                  | -                                | 根据实际情况选择                    |
| CFG_WORD3         IAP_PR3       IAP擦写允许,指令可读       IASH使用IAPBJ         IAP_PR2       IAP擦写允许,指令可读       IAP         IAP_PR1       IAP擦写允许,指令可读       IAP         IAP_PR0       IAP擦写允许,指令可读       IAP         IAP_PR0       IAP擦写允许,指令可读       IAP         IAP_PR0       IAP擦写允许,指令可读       IAP         IAP_PR0       IAP擦写允许,指令可读       IAP         IAP_PR0       IAP擦写允许,指令可读       IAP         IAP_PR0       IAP擦写允许,指令可读       IAP         IAP_PR0       IAP擦写允许,指令可读       IAP         IAP_PR0       IAP擦写允许,指令可读       IAP         IAP_PR0       IAP擦写允许,指令可读       IAP         IAP_PR0       IAP擦写允许,指令可读       IAP         IAP_PR0       IAP 擦写允许,指令可读       IAP         IAP_PR0       IAP 擦示       IAP         IAP_PR0       IAP 擦示       IAP         IAP       IAP       IAP       IAP         IAP       IAP       IAP       IAP       IAP         IAP       IAP       IAP       IAP       IAP         IAP       IAP       IAP       IAP       IAP         IAP       IAP       IAP       IAP       IAP       IAP<                                                                                                    | BOR滤波时间         | 200us滤波                       |                                  | -                                | 内部滤波特性                      |
| IAP_PR3       IAP擦写允许,指令可读       ▼         IAP_PR2       IAP擦写允许,指令可读       ▼         IAP_PR1       IAP擦写允许,指令可读       ▼         IAP_PR0       IAP擦写允许,指令可读       ▼         IAP_PR0       IAP擦写允许,指令可读       ▼         CFG_WORD4       ▼       ●         主时钟滤波       ●mS       ▼         「芯片加密       0000000: AC FF 00 00 FF BF 40 40 へ<br>000010: FF 3F 70 70 8F ED FF FF ×       ●         确定       取消       缺省值                                                                                                    |                 | CF                            | G_WORD3                          |                                  |                             |
| IAP_PR2       IAP擦写允许,指令可读          IAP_PR1       IAP擦写允许,指令可读          IAP_PR0       IAP擦写允许,指令可读          CFG_WORD4         主时钟悲波       8nS         □       ○       ○         □       ○       ○         □       ○       ○         □       ○       ○         □       ○       ○         □       ○       ○         □       ○       ○         □       ○       ○         □       ○       ○         □       ○       ○         □       ○       ○         □       ○       ○         □       ○       ○         □       ○       ○         □       ○       ○         □       ○       ○         □       ○       ○         □       ○       ○         □       ○       ○         □       ○       ○         □       ○       ○         □       ○       ○         □       ○       ○         □       ○      <                                                                                                    | IAP_PR3         | IAP擦写允许,指令可                   | 读                                | •                                | FLASH使用IAP时                 |
| IAP_PR1       IAP擦写允许,指令可读       ▼         IAP_PR0       IAP擦写允许,指令可读       ▼         CFG_WORD4       ●       ●         主时钟滤波       @nS       ▼         □       ○       ○         ○       ○       ○         □       ○       ○         □       ○       ○         □       ○       ○         □       ○       ○         □       ○       ○         □       ○       ○         □       ○       ○         □       ○       ○         □       ○       ○         □       ○       ○         □       ○       ○         □       ○       ○         □       ○       ○         □       ○       ○         □       ○       ○         □       ○       ○         □       ○       ○         □       □       ○         □       □       ○         □       □       ○         □       □       ○         □       □       ○         □ <td>IAP_PR2</td> <td>IAP擦写允许,指令可</td> <td>读</td> <td>-</td> <td>关键程序进行保护</td>                                                                                                    | IAP_PR2         | IAP擦写允许,指令可                   | 读                                | -                                | 关键程序进行保护                    |
| IAP_PR0       IAP擦写允许,指令可读         CFG_WORD4         主时钟滤波       ØnS         □       芯片加密         0000000: AC FF 00 00 FF BF 40 40 ^<br>0000008: BF DF 20 20 DF FF 00 00<br>000010: FF 8F 70 70 8F ED FF FF ↓         確定       取消         →       →         →       →         →       →         →       →         →       →         →       →         →       →         →       →         →       →         →       →         →       →         →       →         →       →         →       →         →       →         →       →         →       →         →       →         →       →         →       →         →       →         →       →         →       →         →       →         →       →         →       →         →       →         →       →         →       →         →       →         → </td <td>IAP_PR1</td> <td>IAP擦写允许,指令可</td> <td>读</td> <td>•</td> <td></td>                                                                                                    | IAP_PR1         | IAP擦写允许,指令可                   | 读                                | •                                |                             |
| CFG_W0RD4         主时钟速波       @nS         □       0000000: AC FF 00 00 FF BF 40 40 ^         0000008: BF DF 20 20 DF FF 00 00 0000010: FF 8F 70 70 8F ED FF FF ×         000010: FF 8F 70 70 8F ED FF FF ×         000010: FF 8F 70 70 8F ED FF FF ×                                                                                                    | IAP_PRO         | IAP擦写允许,指令可                   | 读                                | -                                |                             |
| 主时钟悲波       BnS       ▼         □ 芯片加密       000000: AC FF 00 00 FF BF 40 40 ^ 0000008: BF DF 20 20 DF FF 00 00 000010: FF 8F 70 70 8F ED FF FF ↓                                                                                                    |                 | CF                            | G_WORD4                          |                                  |                             |
| □ 芯片加密<br>000000: AC FF 00 00 FF BF 40 40 ^<br>000008: BF DF 20 20 DF FF 00 00<br>000010: FF 8F 70 70 8F ED FF FF ↓<br>确定 取消 缺省值                                                                                                    | 主时钟滤波           | 8nS                           |                                  | •                                |                             |
| 确定 取消 缺省值                                                                                                    | □ 芯片加密          | 000000:<br>000008:<br>000010: | AC FF 00<br>BF DF 20<br>FF 8F 70 | 00 FF BF<br>20 DF FF<br>70 8F ED | 40 40 ^<br>00 00<br>FF FF V |
|                                                                                                    |                 | [                             | 确定                               | 取消                               |                             |

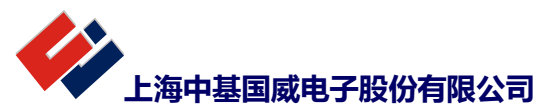

说明 1: F03,F06,F07 仅可作 IO 口功能使用 说明 2: 请注意 BOR 电压选择与 CPU 主频的关系,具体请参考规格书工作电压部分。 说明 3: 仿真时需要关闭 WDT,脱机运行时视请看而定是否开启看门狗 说明 4: 在仿真时需要打开调试功能,脱机运行时关闭

#### 3.2.3 Utilities 配置

配置 Utilities, 1 处选择 "SINOMICON Debug Driver"; 2 处 "Use Debug Driver" 必选,另一选件可根据需求自行配置。按 OK 完成配置。

| C Use Exten | nal Tool for Flash Pr | ogramming |        |          |      |
|-------------|-----------------------|-----------|--------|----------|------|
| Command     |                       |           |        |          |      |
| Arguments:  | <br>E Dan hadaraan da |           |        |          |      |
|             | E Run Independe       | nt        |        |          |      |
|             |                       |           |        |          |      |
|             |                       |           |        |          |      |
|             |                       |           |        |          |      |
|             |                       |           |        |          |      |
|             |                       |           |        |          |      |
|             |                       | OK        | Cancel | Defaults | Help |
|             |                       |           |        |          |      |

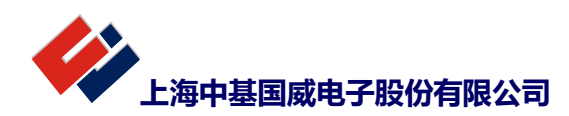

## 4 程序下载仿真

4.1 项目建立完毕后,需要按照如图加载 STARTUP\_Fxx.A51 文件(以下以 F03 为例,其他型号添加对应的 STARTUP\_Fxx.A51 文件)。

| P                     | oject 🛛 📮 🔀                                 | main.c                                           |                                                                                                    |                            |        |
|-----------------------|---------------------------------------------|--------------------------------------------------|----------------------------------------------------------------------------------------------------|----------------------------|--------|
| e                     | Project: TestMode                           | R Add Files t                                    | o Group 'Source Group 1'                                                                                                  | ×                          |        |
|                       | Source Group 1                              | 查找范围([):                                         | StartUp                                                                                                    | ▼ 🖶 🖆 📰 ▼                  |        |
|                       | (1) common.h                                | 复数                                               | ^                                                                                                    | 修改日期 米刑                    |        |
|                       | F03.h                                       | STARTUP                                          | F03.A51                                                                                                    | 2019-09-18 11:43 A51 文     |        |
|                       | main.h                                      |                                                  | ି                                                                                                    |                            |        |
|                       | STARTUP F03.A                               |                                                  |                                                                                                    |                            |        |
|                       |                                             |                                                  |                                                                                                    |                            |        |
|                       |                                             | (                                                |                                                                                                    |                            |        |
|                       |                                             | 、<br>文( <u></u> ( <u>N</u> ):                    | STARTUP F03.A51                                                                                                    |                            |        |
|                       |                                             |                                                  | All files (* *)                                                                                                    | Add                        |        |
|                       |                                             | 又14突空(1);                                        | An mes ( . )                                                                                                    | Close                      |        |
|                       |                                             |                                                  | · · · · · · · · · · · · · · · · · · ·                                                                                     |                            |        |
| 然后按照如下图               | ]对程序进行编译下                                   | 载                                                |                                                                                                    |                            |        |
|                       | ۵ 🕮 📾                                       |                                                  | Target 1                                                                                                    | • = < <><br>               |        |
|                       | 1处编译                                        | 2处                                               | 「」<br>「载                                                                                                    |                            |        |
| 4.2 下载过程中             | 提示下载是否成功,                                   | 正常情况                                             | 如下图,如出现"目标芯                                                                                                    | 5片烧录OK",就完成                | 了程序下载。 |
| 正在下载程序到<br>总计7段Flash数 | 单片机,请稍候<br>据:                               |                                                  |                                                                                                    |                            |        |
| Erase OK              |                                             |                                                  |                                                                                                    |                            |        |
| Program OK            |                                             |                                                  |                                                                                                    |                            |        |
| Verify OK<br>目标芯片烧录OK | 7                                           |                                                  |                                                                                                    |                            |        |
| 4.3 单击 debug          | <ul><li>, 就可对芯片边</li></ul>                  | 进行仿真了                                            | , 界面见下图, 即可进行                                                                                                    | 正常调试仿真                     |        |
|                       | File Edit View Project Flas                 | h Debug Periphe                                  | rals Tools SVCS Window Help                                                                                               |                            |        |
|                       |                                             | ~ ~   ~ ~ →<br>}  <b>~</b>   <b>~</b>   <b>~</b> | 隆 🎋 🤼   译 译 /// ///   🐸                                                                                                   | drv_ 💽 🔜 🥐                 |        |
|                       | Register Value                              | Disassembly                                      | mov p2_data, #000h                                                                                                    | <b>₽ €</b>                 |        |
|                       | Regs<br>R0 0x00<br>R1 0x00                  | C:0x0265<br>32:<br>C:0x0268                      | 75A000         MOV         P2(0xA0),#           lcall         delay_1s           1207DE         LCALL         DELAY_1S(C) | :07DE)                     |        |
|                       | R2 0x00<br>R3 0x00<br>R4 0x00               | 33:<br>34:                                       | lcall delay_1s                                                                                                    | -                          |        |
|                       | R5 0x00<br>R6 0x00<br>R7 0x00               | test_mo                                          | isc.a51                                                                                                    | <b>→</b> ×                 |        |
|                       | A 0x00<br>B 0x00                            | 21<br>22<br>23                                   | ;mov a, #0a5h<br>;movx @dptr, a                                                                                           |                            |        |
|                       | DPTR 0x0000<br>− PC \$ 0x0094<br>⊕ PSW 0x00 | 24<br>25<br>26                                   | <pre>mov p1_ioen, #0ffh mov p2_ioen, #0ffh mov p1 data, #0ffh</pre>                                                       |                            |        |
|                       |                                             | 27<br>28<br>29                                   | <pre>mov p2_data, #0ffh lcall delay_1s lcall delay_1s</pre>                                                               |                            |        |
|                       | Project Registers                           | 30<br>N 31<br>I III                              | mov p1_data, #000h                                                                                                    | -                          |        |
|                       | Command<br>Load "E:\\WORK\\WORK HA          | RD\\项目\                                          | 4   Memory 1                                                                                                    | # 🖬                        |        |
|                       |                                             |                                                  | Address: [c:0x0000<br>C:0x0000: 41 00 00 32<br>C:0x000B: 00 00 00 00                                                      |                            |        |
|                       | <                                           |                                                  | C:0x0016: 00 00 00 00<br>C:0x0021: 00 00 00 00<br>C:0x0021: 00 00 00 00                                                   | 00 00 00 00 00 00 00 00 00 |        |
|                       | ><br>ASM ASSIGN BreakDisable                | BreakEnable H                                    | C:0x0037: 00 00 00 00<br>C:0x0037: 00 00 00 00<br>GreakKill & Call Stack + Locals                                         | 32 00 00 00 00 00 00 v     |        |
|                       |                                             |                                                  |                                                                                                    |                            |        |

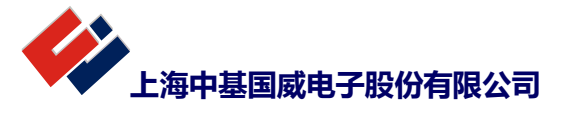

4.4 注意,一定记得使用我司提供的库文件中 StartUp 文件夹里的 STARTUP\_Fxx. A51 文件,不然会导致仿 真结果异常。

4.5 注意, Output 和 Listing 一定要选择同一文件夹, 否则会导致仿真时找不到文件, 导致无法仿真。

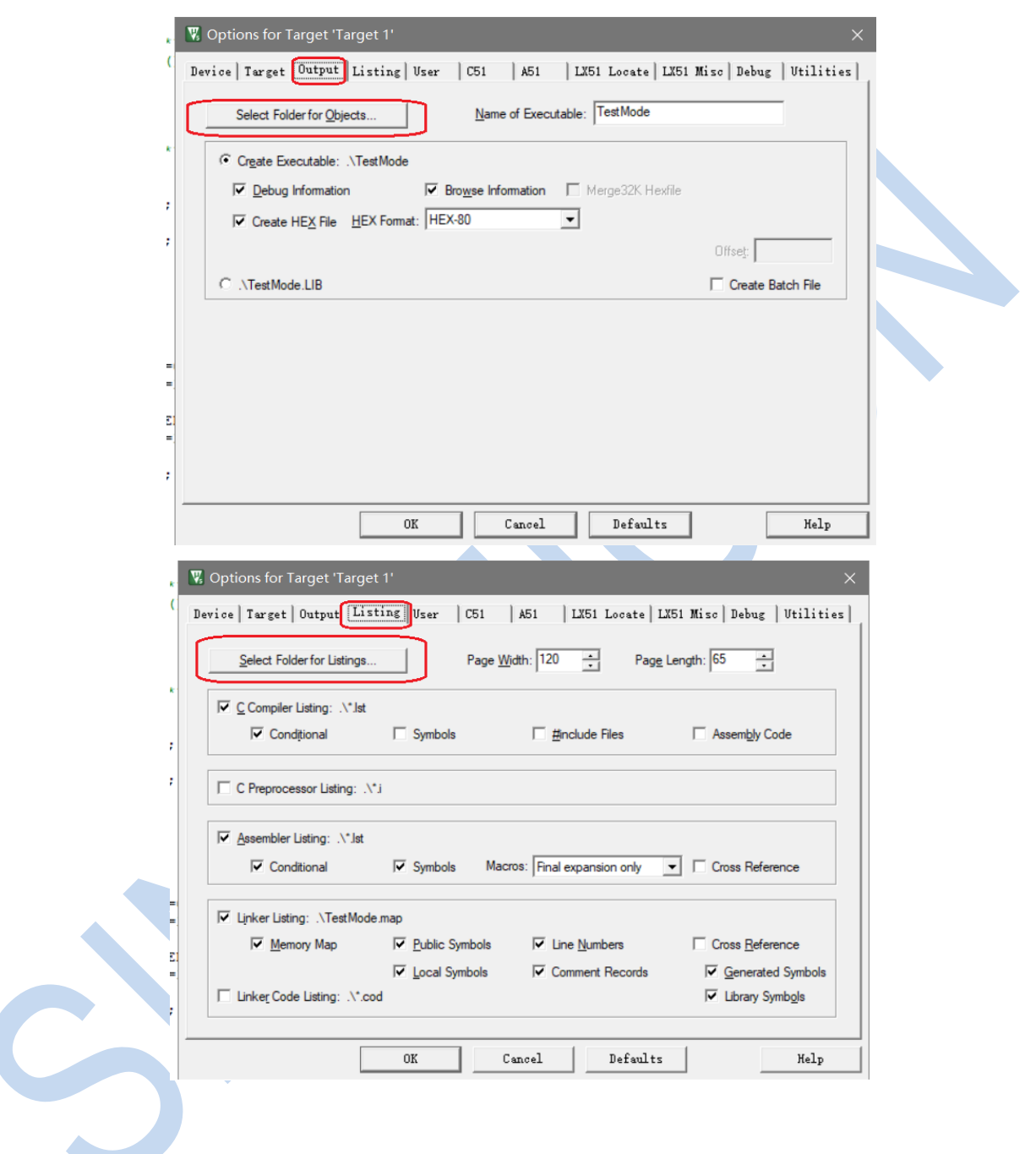

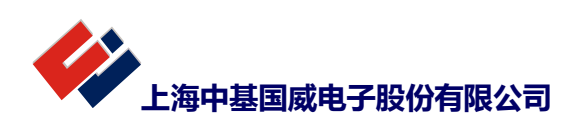

## 5 仿真问题排查

#### 5.1 无法正常仿真,进行下列排查

a: 检查硬件连接,单线仿真如果芯片可以下载程序,说明连接正常,4线仿真需要关注4个脚连接正常 b: 配置字检查 debug 是否打开,WDT 是否关闭,时钟滤波,复位管脚是否作为 IO 等,单线仿真产品 WDT 除 了配置字关闭,软件还需要关闭一下

c: 不要关闭仿真管脚的输入功能

d: 仿真管脚是否使用其他模拟功能,如果使用需要关闭

e: Output 目录需要和 PRJ 选择同一目录,请查看下图

| 🔣 Options for Target 'DemoWork'                                                                          | ×                           |
|----------------------------------------------------------------------------------------------------|-----------------------------|
| Device   Target Output Listing   User   C51   A51   LX51 Locate   LX                                     | 51 Misc   Debug   Vtilities |
| Select Folder for Objects Name of Executable: DemoWork                                                   |                             |
| <ul> <li>Create Executable:\DemoWork</li> <li>✓ Debug Information</li> <li>✓ Browse 記書の近接回床目を</li> </ul> | 录                           |
| Create HEX File HEX Format: HEX-80                                                                       |                             |
|                                                                                                    | Offse <u>t</u> :            |
| C\DemoWork.LIB                                                                                           | Create Batch File           |

f: 仿真是否有 IDLE 和 SLEEP 的执行,在仿真中请不要进入这两种模式,会导致仿真失联 g: 是否使用正确的 startup 文件

#### 5.2 安装包安装后无法看到驱动

a: 确认 SINOMICON 文件是否添加在 UV4 同一目录(均应该放在 keil 主文件下)

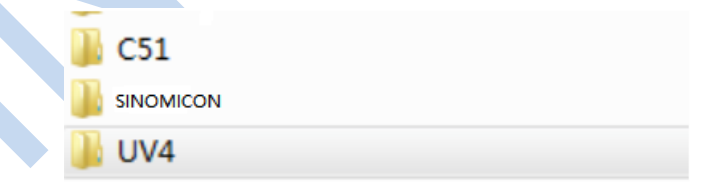

b: 如果无法看到驱动,如下图位置未显示驱动,请查看 UV4 同目录下 TOOLS. INI 指向调用 SINOMICON 文件 的路径是否正确,保证路径中没有空格,如果有空格请使用相对路径进行区分,例如: TDRV0=D:\soft\kei1\_51\SINOMICON\Bin51\MPT51.DDL(''SINOMICON Debug Driver'')修改为 TDRV0=..\Bin51\MTP51.DDL(''SINOMICON Debug Driver'') 主要是对 SINOMISON 的路径进行修正,如果路径正确,驱动就能正常使用。

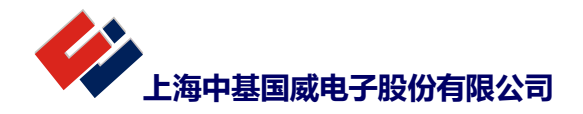

| 🕅 Options for Target 'DemoWork'           |          | >                                               |
|-------------------------------------------|----------|-------------------------------------------------|
| Device   Target   Output   Listing   User | C51      | A51   LX51 Locate   LX51 Misc Debug   Utilities |
| C Use <u>S</u> imulator                   | Settings | ⊡se: SINOMICON Debug Driver     Settings        |
| Limit Speed to Real-Time                  |          |                                                 |

## 5.3 仿真器界面受限

a: 断点去除和设置问题,无法使用清除所有断点的界面功能,查看下图

b: 无法实现寄存器匹配断点

| 无法使用 |  |
|------|--|
|      |  |
|      |  |
|      |  |
|      |  |
|      |  |
|      |  |
|      |  |
|      |  |
|      |  |
|      |  |
|      |  |
|      |  |
|      |  |

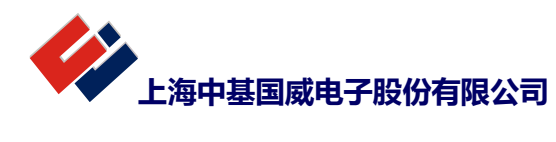